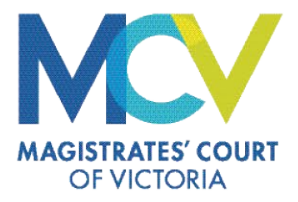

## **AVL Scheduler**

## Quick Reference Guide CREATE A NEW CONFERENCE BOOKING

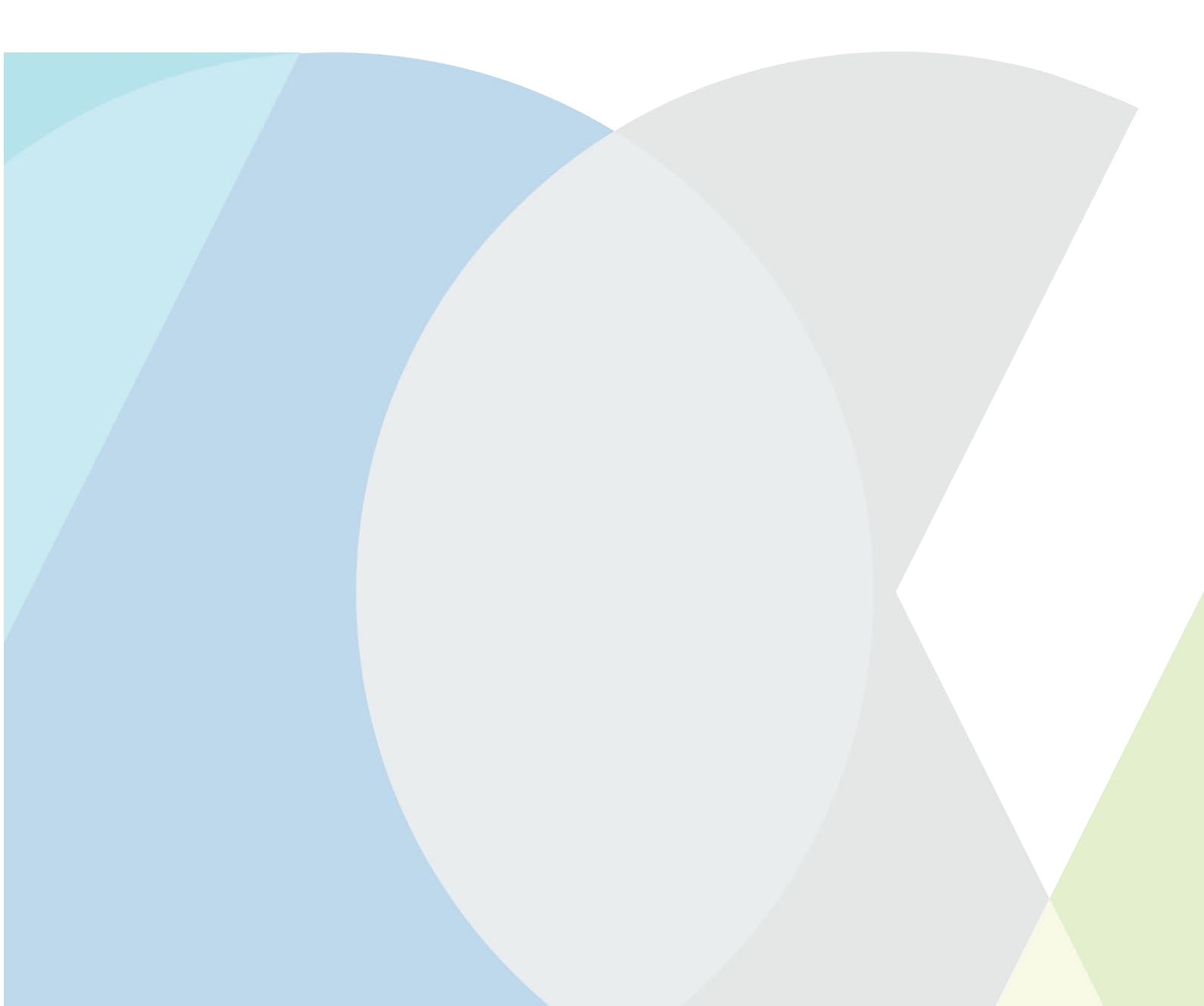

| AVLS GUIDE -                                                                                                    | – MAKING A CONFERENCE BOOKING                                                                                                    |
|----------------------------------------------------------------------------------------------------|----------------------------------------------------------------------------------------------------|
| Open Google Chrome and navigate<br>to<br>portal.avlbookings.justice.vic.gov.au<br>Enter your email and password to<br>login.<br>Once logged in you will be taken to<br>the landing page                                                                                                    | Control   Control   Control |
| Click on the suitcase icon to view conferences.                                                                                                    |                                                                                                    |
| To create a new conference, click<br>on the plus icon in the top right<br>corner of the screen.                                                                                                    | My Practitioner Conferences           Versioning         Trait           Versioning         Trait           Phone conference         Conference           Versioning         Trait           Phone conference         Conference           Versioning         Conference           Phone conference         Conference           Versioning         Conference           Version         Version           Version         Version           Version         Version           Version         Version           Version         Version           Version         Version           Version         Version           Version         Version           Version         Version           Version         Version                                      |
| In the 'Prisoner Details' section you<br>will need to enter the following<br>information for the system to find<br>the prisoner.<br>• CRN <u>or</u> JAID, and<br>• Date of Birth, and<br>• First Name, and<br>• Last Name<br>After entering all the information,<br>select the 'Check' button. | Prisoner Details                                                                                                    |

| AVLS GUIDE – MAKING A CONFERENCE BOOKI <u>NG</u>                                                                                                    |                                                                                                    |  |  |  |
|----------------------------------------------------------------------------------------------------|----------------------------------------------------------------------------------------------------|--|--|--|
| The information entered must<br>match DJCS records exactly.<br>If the information is not an exact<br>match you will receive the error<br>message displayed à<br>Double check the information and<br>try again. | Participant Type*  No results were located using the data you provided. Please check your data and try again. DISMISS |  |  |  |
| Where the information matches a<br>prisoner in custody, the unused<br>CRN or JAID field will populate, and<br>green ticks will appear. The<br>prisoner information will no longer<br>be editable.              | Prisoner Details  CRN*  DICS First Norme*  DICS First Norme*  CLEAR                                                   |  |  |  |
| You can now enter the Conference Details.                                                                                                    |                                                                                                    |  |  |  |
| Duration default and minimum is 30 minutes. The maximum conference varies based on the demand at the specific prison location.                                                                                 | Conference Details       Duration*       30m       = 30m       Connection Type                                        |  |  |  |
| Select the 'Conferenœ Type'.                                                                                                    | Jabber Guest      Standard Vídeo Conference      External Hosting      Not Required                                   |  |  |  |
| Select the 'Connection Type'. The default and most common is Jabber Guest.                                                                                                    |                                                                                                    |  |  |  |
| There are two ways to add participant/s                                                                                                    |                                                                                                    |  |  |  |

| AVLS GUIDE – MAKING A CONFERENCE BOOKING                                                                                                    |                                                                                                    |  |  |  |
|----------------------------------------------------------------------------------------------------|----------------------------------------------------------------------------------------------------|--|--|--|
| <ol> <li>'Add Yourself'         <ul> <li>a. You can click on the 'Add<br/>Yourself' button or enter<br/>participant details manually.</li> <li>b. Select the appropriate<br/>'Participant Type' from the<br/>drop-down list.</li> </ul> </li> </ol> | <ul> <li>2. Manually add participant information <ul> <li>a. 'Add participants email address and select 'check'</li> <li>b. Where a valid portal user is found, the 'First name' and 'Last name' will be populated and cannot be edited.</li> </ul> </li> <li>Valid portal user found <ul> <li>Portal user found.</li> <li>DISMISS</li> </ul> </li> </ul>                                                                                                    |  |  |  |
| Participant Details Participant 1 Add yourself :                                                                                                    | <ul> <li>c. Where a valid portal user is not found, a display message. The 'First name' and 'Last name' then can be manually completed</li> <li>Portal user not found Portal user not found Portal user not found Portal user not found Fill other details. DISMISS </li> </ul> d. Select the appropriate 'Participant Type' from the drop-down list. Transformed and the second of the second of the second o |  |  |  |
| If you require more than one<br>participant select the 'Add Another<br>Participant' button and repeat the<br>process.                                                                                                    | Participant Details       Participant I Add yourself       Email       Email       First Name*       Participant Type*                                                                                                    |  |  |  |
| Once all participants are added.<br>Click Next to continue.                                                                                                    | ADD ANOTHER PARTICIPANT                                                                                                    |  |  |  |

| AVLS GUIDE -                                                                                                    | - MAKING A CONFERENCE BOOKING                                                                                                    |       |
|----------------------------------------------------------------------------------------------------|----------------------------------------------------------------------------------------------------|-------|
| Select the date for the conference.<br>Available times are displayed based<br>on existing availability, the duration<br>you have requested and the<br>maximum duration at the location. |                                                                                                    |       |
| If there are no times displayed, you<br>may need to reduce the duration<br>length. If this occurs, click 'Back'<br>and modify the duration.                                             | May 2022 - < ><br>S M T W T F S<br>1 2 3 5 6 7 900 AM 930 AM                                                                                                    | 10.00 |
| <u>Contact VCCU directly for assistance with</u><br><u>booking a conference longer than the</u><br><u>maximum allowed duration.</u>                                                     | 8       9       10       11       12       13       14         15       16       17       18       19       20       21         22       23       24       25       26       27       28         22       23       24       25       26       27       28         20       30       31       300 PM       300 PM                                                                                                    | 330   |
| Click on the desired available time and then click 'Preview & Submit'.                                                                                                    |                                                                                                    |       |
| <b>NB:</b> A booking will not be able to be requested to start within three hours of the current time.                                                                                  |                                                                                                    |       |
| The Booking Summary is now displayed                                                                                                    | Booking Summary ×                                                                                                    |       |
| If you need to go back and make changes, click on 'Keep Editing'.                                                                                                    | General Details<br>Conference Type Booking Date Booking Time Connection Type<br>Prisoner 05 May, 2022 0330pm - Jabber Guest<br>Conference 04.00pm (30m)<br>Prisoner Details                                                                                                    |       |
| If everything is correct click on<br>'Submit'                                                                                                    | First Name Last Name DOB                                                                                                    |       |
|                                                                                                    | Participant Details                                                                                                    |       |
|                                                                                                    | Participant Type E-mail<br>Legal Practitioner @gmail.com                                                                                                    |       |
|                                                                                                    | KEEP EDITING SUBMIT                                                                                                    |       |
| After pressing the Submit button,<br>the Conference will now display in<br>your list of Upcoming conferences.                                                                           | Wy Practicionar Canlarances                                                                                                    | 1     |
| You will also receive an email with the conference details.                                                                                                    | MALINELINGUESE<br>Englisher Matter (Server of perspector)<br>A University<br>A University<br>A University<br>A University                                                                                                    | -     |
|                                                                                                    | Mit (Networksman<br>Mit (Networksman) - Mit (and Standard and Marganity - 1<br>Mit (Networksman) - Mit (Networksman) - Mit (Networ | 500m  |

## AVL Scheduler Assistance

Contact the VCCU team with any feedback or queries relating to Prisoner Conferences:

- **Phone**: 1300 160 214
- Email: vc.prisons@justice.vic.gov.au
- If you experience technical issues with the AVL Scheduler application, contact the support team: AVL-Scheduler-Support@courts.vic.gov.au